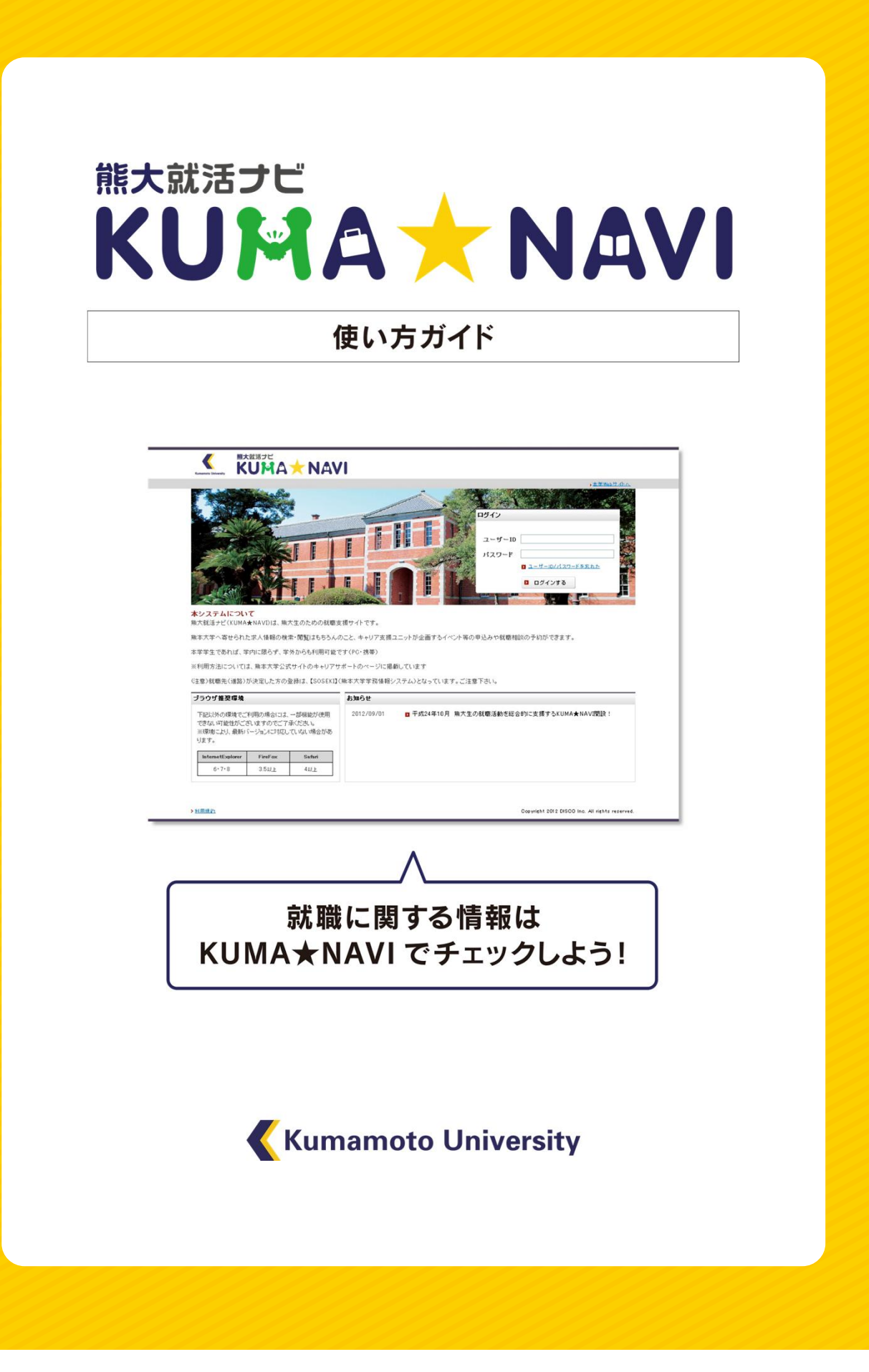

| 「熊大就活ナビ KUMA★NAVI」とは?・・・・・・・・・・・・・・・・・・・・・・・・・・・・・・・・・・・・ | 3P  |
|-----------------------------------------------------------|-----|
| はじめて使う&ログイン・・・・・・・・・・・・・・・・・・・・・・・・・・・・・・・・・・・・           | 4P  |
| 基本情報の登録・・・・・・                                             | 5P  |
| フィページ・久 毎 弊 能 幻 介                                         |     |
| (進路希望調査票の提出/進路決定届の提出)・・・・・・・・・・・・・・・・・・・・・・・・・・・・・・・・・・・・ | 6P  |
| トップページ 機能紹介・・・・・・・・・・・・・・・・・・・・・・・・・・・・・・・・・・・・           | 7P  |
| 「ジン・ジー」及出し小口)」                                            |     |
| 求人検索を使いこなそう・・・・・・・・・・・・・・・・・・・・・・・・・・・・・・・・・・・・           | 8P  |
| 大学に届いた紙ベースの求人票の見方・・・・・・・・・・・・・・・・・・・・・・・・・・・・・・・・・・・・     | 9P  |
|                                                           |     |
| エントリーの流れ・・・・・・・・・・・・・・・・・・・・・・・・・・・・・・・・・・・・              | 10P |
|                                                           |     |

その他の機能の紹介

(キャリア相談予約(進路・就職相談)/ガイダンス申し込み)・・・・・ 11P

熊大就活ナビ KUMA★NAVIの使い方フロー

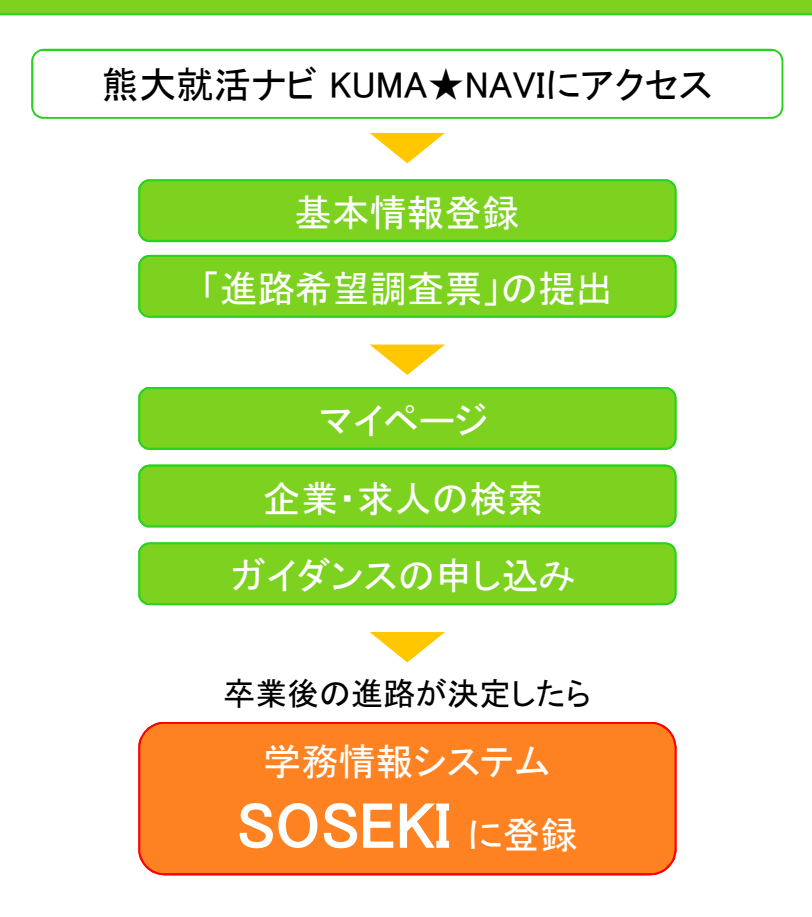

# 「熊大就活ナビ KUMA★NAVI」とは?

就職に関する情報(熊本大学に寄せられた求人・企業情報、就職支援行事のお知らせなど)が 大学や自宅のPC、携帯電話から検索可能。

みなさんの就職活動をより効果的に行うための就活支援サイトです。

|                                                                                                    |                                                                                      |                                                                                                    |                                                                                |                                                               |                                         | → <u>本学Webサ</u>                    |
|----------------------------------------------------------------------------------------------------|--------------------------------------------------------------------------------------|----------------------------------------------------------------------------------------------------|--------------------------------------------------------------------------------|---------------------------------------------------------------|-----------------------------------------|------------------------------------|
|                                                                                                    |                                                                                      |                                                                                                    | -                                                                              | 1                                                             | 1 6                                     |                                    |
|                                                                                                    |                                                                                      |                                                                                                    |                                                                                |                                                               | ログイン                                    |                                    |
| 2912 V                                                                                                    |                                                                                      |                                                                                                    |                                                                                |                                                               |                                         |                                    |
| - Aller                                                                                                    | SN 116                                                                               | FFI                                                                                                    |                                                                                |                                                               | ID                                      |                                    |
| - AN                                                                                                    |                                                                                      |                                                                                                    |                                                                                | 21                                                            | パスワード                                   |                                    |
| 6 C. M.                                                                                                    | 13                                                                                   | -                                                                                                    |                                                                                |                                                               |                                         | D ユーサーロ/パスワードを思れた                  |
| 10000                                                                                                    |                                                                                      | E E , D                                                                                                    |                                                                                |                                                               |                                         | D ログインする                           |
| - Cali                                                                                                    | CT AL                                                                                | L. P.                                                                                                    |                                                                                |                                                               |                                         |                                    |
|                                                                                                    |                                                                                      | 1013618 0 0 0700                                                                                                    | りこと、キャリア文版ユ                                                                    | ニットが企画するイベン                                                   | ト等の申込みや就職相                              | 談の予約ができます。                         |
| 本学学生であれば、学P<br>※利用方法については、<br>(注意) 就職先(進路):<br><b>ブラウザ推奨環境</b>                                                                            | 的に限らず、学ダ<br>熊本大学公式*<br>が決定した方の:                                                      | 関連はももりのが<br>たからも利用可能。<br>ナイトのキャリア†<br>登録は、【SOSER                                                                                                    | ひこと、キャリア支援コ<br>です(PC・携帯)<br>サポートのページに掲載<br>(1] (熊本大学学務情報<br>あ知らせ               | ニットが企画するイベン<br>しています<br>ミシステム)となっていま                          | ト等の申込みや就職相<br>.す。ご注意下さい。                | <b>返の予約か<sup>(</sup>できます。</b>      |
| 本学学生であれば、学<br>※利用方法については、<br>(注意) 就職先(進路):<br><b>ブラウザ推奨環境</b><br>下記以外の環境でごれ<br>できない可能性がご。<br>深環境によい最新/<br>があります。                          | 対に限らず、学<br>熊本大学公式*<br>が決定した方の:<br>利用の場合には、<br>ざいますのでご<br>マージョンに対り                    | は強化していない場合                                                                                                    | 2022、キャリア支援コ<br>です (PC・携帯)<br>ナポートのページに掲載<br>(I) (原本大学学務情報<br>2012/09/01       | ニットが企画するイベン<br>(しています<br>(システム) となっていま<br>ロ 平成24年10月 !        | ト等の申込みや就職相<br>ます。ご注意下さい。<br>際大生の就職活動を総合 | 吸の予約ができます。<br>G的に支援するKUMA★NAVI開設!  |
| 本学学生であれば、学が<br>※利用方法については、<br>(注意) 就職先(進路):<br><b>ブラウザ推奨環境</b><br>下記以外の環境でごれ<br>できない可能性がご。<br>※環境により、最新//<br>があります。<br>InternetExplorer   | 対に取らず、学<br>「<br>熊本大学公式 <sup>1</sup><br>が決定した方の                                       | (国家& 0.5 J)<br>(からも利用可能)<br>サイトのキャリア<br>登録は、【SOSEI<br>一部機能が使用<br>了承ください。<br>ちしていない場合<br>Safari                                                                 | ックこと、キャリア支援コ<br>です(PC・携帯)<br>サポートのページに掲載<br>くI)(熊本大学学務債権<br>お知らせ<br>2012/09/01 | ニットが企画するイベン<br>(しています<br>(システム) となっていま<br>ロ 平成24年10月 !        | ト等の申込みや就職相<br>す。ご注意下さい。<br>照大生の就職活動を総行  | 吸の予約ができます。<br>Séôに支援するKUMA★NAV/開設! |
| 本学学生であれば、学が<br>※利用方法については、<br>(注意) 就職先(通話):<br><b>ブラウザ指奨環境</b><br>下記以外の環境でさず、<br>できない可能ができ、<br>近場ります。<br><u>InternetExplorer</u><br>6・7・8 | 9」に限らず、学ダ<br>照本大学公式*<br>が決定した方の<br>同用の場合には、<br>ざいますのでご<br>てージョンに対<br>FreFox<br>3.5以上 | <ul> <li>(国家地 0 5 ) からも利用可能</li> <li>サイトのキャリアキ</li> <li>登録は、【SOSEI</li> <li>一部機能が使用</li> <li>ア赤ください。</li> <li>ちしていない場合</li> <li>Safari</li> <li>4以上</li> </ul> | です (PC・株平り/支援工<br>けポートのページに掲載<br>40] (無本大学学務清和<br>お知らせ<br>2012/09/01           | ニットが企画するイベン<br>(しています<br>(システム) となっていま<br><b>ロ</b> 平成24年10月 ( | ト等の申込みや収開相<br>ます。ご注意下さい。<br>悪大生の試覧活動を粉け | 吸の予約ができます。<br>S的に支援するKUMA★NAVI開設!  |

### 熊大就活ナビ KUMA★NAVIで必ず行うこと

○ログインし、基本情報を登録する。

○「進路希望調査票」の提出をする。

(この提出がない場合は職業安定法に抵触する為、キャリア支援ユニットが行う一部のサービスが 提供できません。利用開始の際に必ず登録すること。)

#### 熊大就活ナビ KUMA★NAVIでできること

○企業情報、求人情報の検索・閲覧。

○求人企業へのエントリーやセミナーなどの予約。

○学内の就職支援行事(ガイダンス・セミナー)の閲覧・予約。

○キャリア相談(進路・就職相談)の予約。

○先輩の就職体験記の閲覧。

○インターンシップ情報の検索・閲覧。

### 初めて使う&ログイン

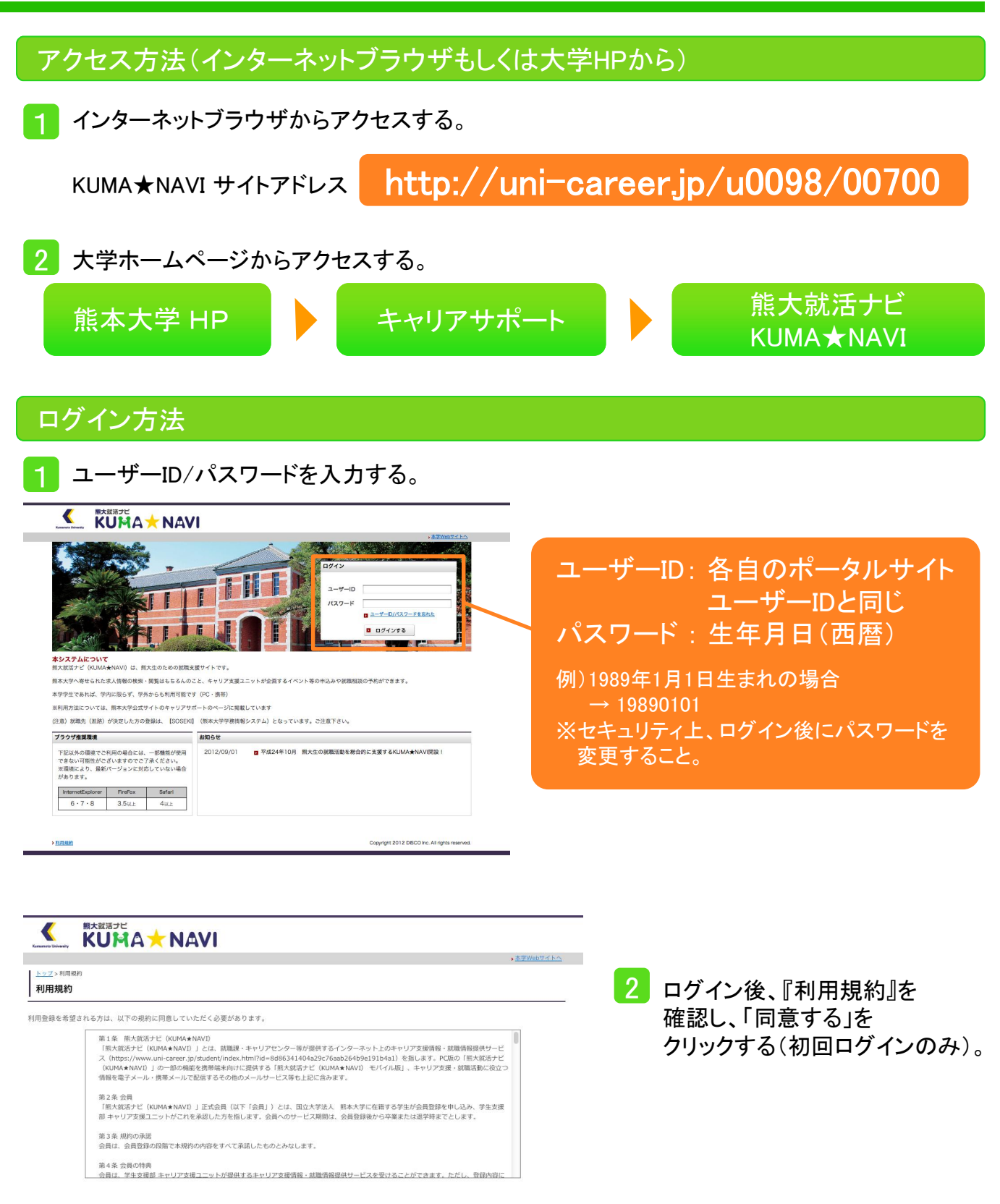

🛚 同意しない 📮 同意する

# 基本情報の登録

「学生基本情報登録」にて、基本情報を登録する(初回ログインのみ。追加・変更はいつでもできる)。

| トップ > 利用紙約 > 学生基本情報登録<br>学生基本情報登録                                                                                                    |                                                                                              |                     |
|----------------------------------------------------------------------------------------------------|----------------------------------------------------------------------------------------------|---------------------|
| 基本情報入力                                                                                                    |                                                                                              |                     |
| 本システムのご利用にあたり基本情報<br>下記の必要項目を入力してください。                                                                                                    | 登録が必要となります。                                                                                  |                     |
| パスワード                                                                                                    |                                                                                              |                     |
| 現在のパスワードを入力するか、変更                                                                                                    | したい場合は新しいパスワードを入力してください。                                                                     |                     |
| パスワード *                                                                                                    | 8月<br>※の文字から20文字お店の半角高鉄平で入力してくだれい。(例:abcd1234)<br>※日本語や半角スペース() K 6 # < >、** などの記号類は使用できません。 |                     |
| パスワード確認 *                                                                                                    | 8.R                                                                                          |                     |
|                                                                                                    |                                                                                              |                     |
| 学生情報                                                                                                    |                                                                                              | 生年月日(西暦)8ケタ」を入力する。  |
| 学籍番号 >                                                                                                    | 2010                                                                                         |                     |
| 民名刀ナ                                                                                                    |                                                                                              | 例)1989年1月1日生まれの場合   |
| 秋丁以-0<br>(419)                                                                                                    |                                                                                              |                     |
| 生年月日                                                                                                    |                                                                                              | → 19890101          |
| 大学区分                                                                                                    | ▲無<br>「1000」+                                                                                |                     |
| 年次                                                                                                    | <b>6</b> <sup>3</sup> / <sub>4</sub>                                                         |                     |
| *# ×                                                                                                    | 25. 選択してください                                                                                 |                     |
| 学科/専攻 >                                                                                                    | <b>8</b> 第   温振してください M                                                                      | 字生情報                |
| 卒業予定年月                                                                                                    | <b>43</b> • • 4 • • 1                                                                        |                     |
| 出身高枝名                                                                                                    |                                                                                              |                     |
| 出身県                                                                                                    | 灘根してください I ▼                                                                                 | ぶ須項日を中心に情報をλカする     |
| 住 郵便番号 >                                                                                                    | <b>438</b> 〒 住所依常                                                                            |                     |
| 都道府県                                                                                                    | 8.8                                                                                          | 今後、就職に関する重要なお知らせを   |
| 住所1(市区町村) 3                                                                                                    | 20 ·                                                                                         |                     |
| 住所2 3                                                                                                    | 8 <u>m</u>                                                                                   | することかめるので、メールアトレス寺は |
| 電話番号                                                                                                    | <b>R</b>                                                                                     | 特に正確に入力する。          |
| 携带電話                                                                                                    |                                                                                              |                     |
| 休 郵便番号<br>暇                                                                                                    | 〒                                                                                            |                     |
| 住<br>都道府県<br>所                                                                                                    |                                                                                              |                     |
| 住所1(市区町村)                                                                                                    |                                                                                              |                     |
| 住所2                                                                                                    |                                                                                              |                     |
| 休暇中電話書方                                                                                                    |                                                                                              |                     |
| 電子メールアドレス(2020) 2                                                                                                    | 40                                                                                           | 光吻冬曲                |
| 後帯メールアドレス                                                                                                    |                                                                                              | , 连                 |
| 携帯メールアドレス(強調)                                                                                                    |                                                                                              |                     |
|                                                                                                    |                                                                                              | / 「進路希望調査票」を提出する。   |
| 進路希望登録                                                                                                    |                                                                                              |                     |
| 就職を希望する方は希望業種、職務                                                                                                    | 、地域を必ず入力ください。                                                                                | 詳細は6ページで確認。         |
| a 10 10 10 10                                                                                                    | 第1希望                                                                                         |                     |
| 希望菜種                                                                                                    | Magne ((人とし)                                                                                 | → 全ての必要事項を入力後。      |
|                                                                                                    | 漢語してください                                                                                     | エマジンタースとハルス、        |
| , in the second second s | ····································                                                         | 内谷を唯認し、豆錸9ること。      |
| 希望職種                                                                                                    | 選択してください -                                                                                   | (必須項目は※印)           |
| 1                                                                                                    | 選択してください 💌                                                                                   |                     |
| 希望地域                                                                                                    | 選択してください ・                                                                                   |                     |
| 登録完                                                                                                    | ての確認                                                                                         |                     |
|                                                                                                    | 登録完了メールが                                                                                     |                     |
| 조소 슈크 니 그 니                                                                                                    | 届いている                                                                                        | 登録完了                |
| 豆球したメ                                                                                                    |                                                                                              | 「※ 保持報の 確認 . 亦 市 」  |
| 7 5 7 7 7 8                                                                                                    |                                                                                              |                     |
|                                                                                                    | ▲ 谷紀 ニフィール が                                                                                 | 画面からメールアドレス         |
|                                                                                                    | 豆螺元」ノールが                                                                                     |                     |
|                                                                                                    | 届いていない                                                                                       |                     |
|                                                                                                    |                                                                                              |                     |
|                                                                                                    |                                                                                              |                     |

# マイページ・各種機能紹介

### 「進路希望調査票」の提出

本学では「進路希望調査票」を職業安定法に 定められた「就職登録」に変わるものとしてい ます。よって今年度就職活動をする学生は全 員必ず入力して下さい。

|          |          | 20       | 1余望  |
|----------|----------|----------|------|
|          |          | 10       |      |
| 希望進路 ×必須 | 選択してください | ×        |      |
| 希望莱種     | 違訳してください | ×        |      |
|          | 選択してください | <b>x</b> |      |
|          | 湿沢してください | ×.       |      |
| 希望繼種     | 湿沢してください | 2        |      |
|          | 選択してください | 1×       |      |
| 希望地域     | 選択してください |          |      |
|          |          | 進        | 12希望 |
| 希望道路     | 湿沢してください | ×        |      |
| 希望業種     | 選択してください | ×        |      |
|          | 選択してください | ¥.       |      |
|          | 選択してください | <b>v</b> |      |
| 希望纖種     | 選択してください | ×        |      |
|          | 選択してください | <u></u>  |      |
| 希望地域     | 選択してください | ×        |      |
|          |          | 第        | 3希望  |
| 希望進路     | 濯択してください | ×        |      |
| 希望莱種     | 選択してください | ×        |      |
|          | 選択してください |          |      |
|          | 湿根してください | ×        |      |
| 希望感種     | 灌択してください | ×        |      |
|          | 湿沢してください | ¥.       |      |
|          |          |          |      |

「希望進路」を選択後、就職希望の学生は 「希望業種・職種・地域」を必ず入力する。 第3希望まで登録可能。

### 「体験報告」の提出・確認

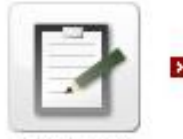

#### 体験報告の提出・確認はこちら

体験報告書

内定先や選考を受けた先の選考内容 (筆記試験の形態や、面接で聞かれたこと、 グループディスカッションのテーマ・雰囲気 など)を記入する。

| 体験報告書一覧<br>登録されている「体験<br>新規で登録する場合 | ♥報告書」を一覧表示します。<br>☆は、「新規登録する」ボタンをクリックしてください。♪ | 変更する場合は、一覧の「企業名」をクリックしてください。 |
|------------------------------------|-----------------------------------------------|------------------------------|
| 体験報告書を新                            | <b>視登録します</b> か?                              | ▶ 新規登録する                     |
| 最終更新日                              | 企業名                                           | 受験ステータス                      |
| 2009/03/09                         | 株式会社 ディスコデジタル出版                               | 内定                           |
| 2009/03/09                         | 企業名が入ります                                      | 不合格                          |
| 2009/03/09                         | 企業名が入ります                                      | 辞退                           |
| 2009/03/09                         | 企業名が入ります                                      | 湿考中                          |
| 2009/03/09                         | 企業名が入ります                                      | 内定                           |

皆さんの就職活動の体験報告を 後輩達のために、是非残してほしい。

#### 「進路希望調査票」の提出

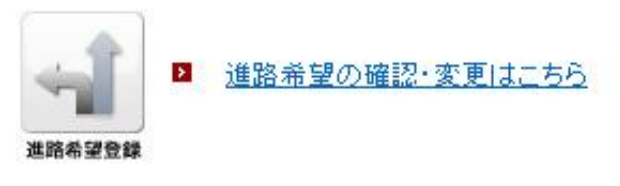

進路希望の変更ができる。 「希望業種・職種・地域」に変更がある場合 は、すぐに変更する。

#### 「体験報告」の提出・確認

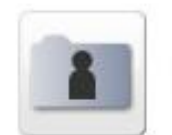

登録情報の確認・変更はこちら

#### 学生情報管理

パスワードや学生情報の確認や変更ができる。

メールアドレスや住所等が変わったらすぐ に変更する。 トップページ 機能紹介

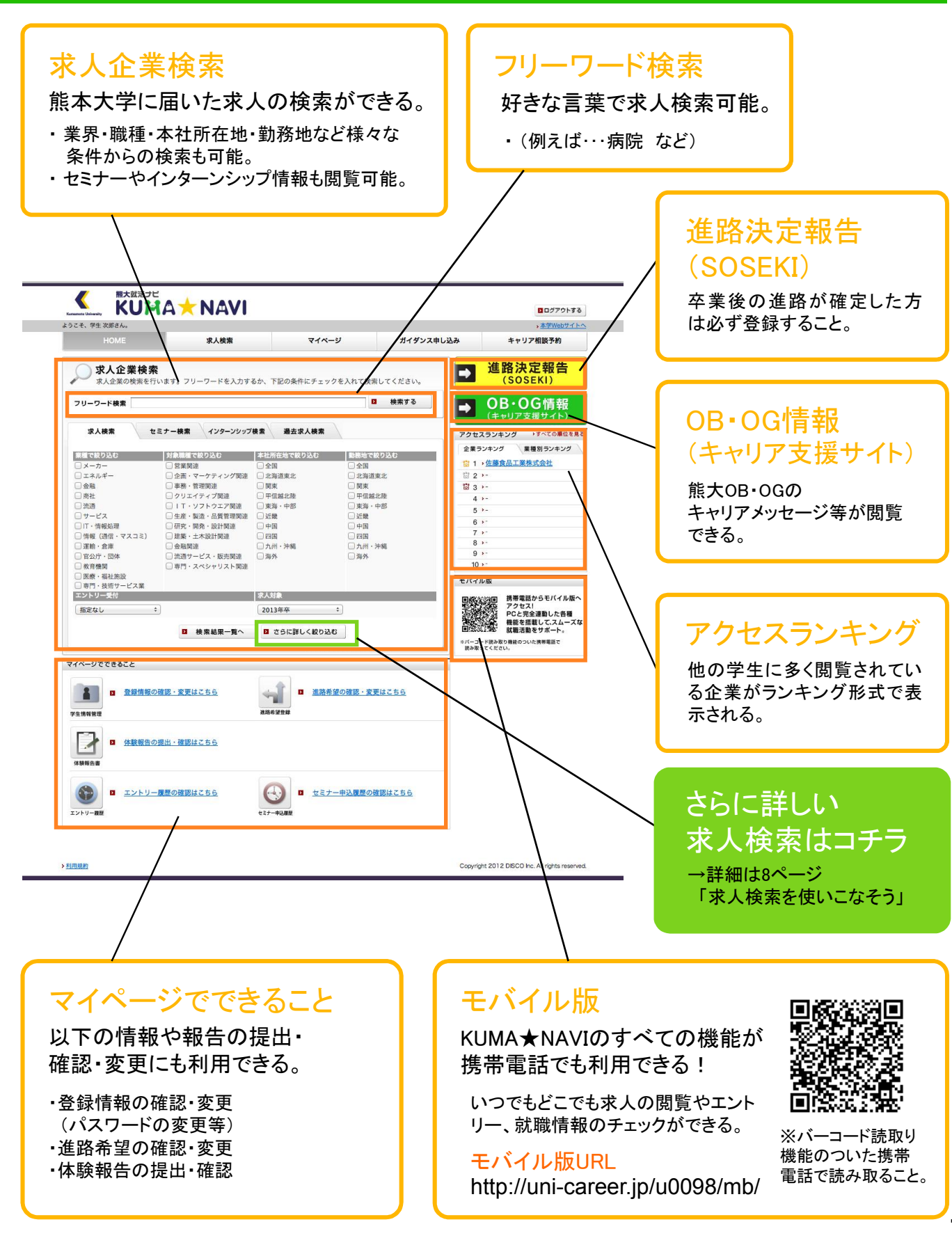

## 求人検索を使いこなそう

1 トップページの「求人企業検索」内の「さらに詳しく絞り込む」をクリックする。

2 様々な条件を組み合わせて求人情報を探すことができる。

| 業種 C 枝宗<br>素種 | 電信で快来 → 4017仕地で快来                                                                                                    | 後無                                                                                     |
|---------------|----------------------------------------------------------------------------------------------------|----------------------------------------------------------------------------------------|
|               | <ul> <li>◆ □ 展示, 竹茶, 起茶, 三茶, 時房 首座</li> <li>◆ □ 建設, 住宅, 不動產</li> <li>◆ □ 水產, 食品</li> </ul>                            | 業種/職種/本社所在地/エントリー・                                                                     |
|               | <ul> <li>         ★ f* 化学      </li> <li>         ★ f* 化学      </li> <li>         ★ f* 医策品•医疲閒速* 化磁品      </li> </ul> | セミナー情報など様々な条件で検索できる。                                                                   |
|               | <ul> <li>● □ゴム・ガラス・セメント・セラミックス</li> <li>● □ 武術・寿鉄・金尾製品</li> <li>● □ 鉄崎・ブラントエンジニアリング</li> </ul>                        | また、複数条件(業種&職種&本社所在地など<br>組み合わせいろいろ)での検索も可能。                                            |
|               |                                                                                                    | ※「その他で検索」では熊本大学独自の検索が可能。                                                               |
|               | <ul> <li></li></ul>                                                                                                   |                                                                                        |
|               | <ul> <li>□ エネルギー</li> <li>● □ エネルギー</li> <li>□ 金融</li> <li>● □ 官公庁・団体</li> <li>□ 敬育機関</li> <li>● □ 敬育機関</li> </ul>    | ・<br>をクリックするとより詳しい選択肢が出てくる。                                                            |
|               | <ul> <li>□ 医療・福祉施設</li> <li>□ 医療・福祉施設</li> <li>□ 医療・福祉施設</li> <li>□ 専門・技術サービス業</li> <li>● □ 専門・技術サービス素</li> </ul>     | ] 医療・福祉施設<br>] 病院・診療所 □ 福祉・介護事業 □ 児童養護施設<br>] 動物病院                                     |
|               |                                                                                                    |                                                                                        |
|               | 求人年度<br>国 戻る                                                                                                    | <sup>2011年度</sup><br>■ # <b>##</b> <sup>2011年度</sup><br>希望条件の入力が完了したら<br>「検索する」をクリックする |

### 「その他で検索」では、熊本大学独自の情報で求人を探すことができる。

| 繁華で検索         福田で検索         本北所在街で映索         エントリー・セニアー県着で         その他で映索           ■ ジオを知る 安秋         ローマネ         ローマネ         ローマス         ローマス <td< th=""><th><mark>対象学部・学科で検索</mark><br/>自分の所属学部・学科から検索可能!<br/>学科特有の求人&amp;学部不問求人を閲覧できる。</th></td<> | <mark>対象学部・学科で検索</mark><br>自分の所属学部・学科から検索可能!<br>学科特有の求人&学部不問求人を閲覧できる。                                                          |
|----------------------------------------------------------------------------------------------------|----------------------------------------------------------------------------------------------------|
| ■ 今型生物機<br>「あり 「なし<br>■ 今型生物用<br>「あり 「なし<br>■ 外国人留学生期用<br>「あり 「なし<br>■ ポスドク期用<br>「あり 「なし<br>■ ポスドク期用<br>「あり 「なし<br>■ ポスドク期用<br>「あり 「なし<br>■ ポスドク期用<br>「あり 「なし<br>■ ポスドク期日<br>「あり 「なし<br>■ ポスドク期日<br>「あり 「なし<br>■ ポスドク国用<br>「あり 」なし<br>■ ポスドク国用<br>「あり 」なし<br>■ ポスドク国用<br>「あり 」 なし<br>■ ポスドク国用<br>「あり 」 なし<br>■ ポスドク国用<br>「あり 」 なし<br>■ ポスドク国用<br>「あり 」 なし<br>■ ポスドク国用<br>「あり 」 なし<br>■ ポスドク国用<br>「あり 」 なし<br>■ ポスドク国用<br>「あり 」 なし<br>■ ポスドク国用<br>「あり 」 なし<br>■ ポスドク国用<br>「あり 」 なし<br>■ ポスドク国用<br>「あり 」 なし<br>■ ポスドク国用<br>「あり 」 なし<br>■ ポスドク国用<br>「あり 」 なし<br>■ ポスドク国用<br>「あり 」 なし<br>■ ポスドク国用<br>「あり 」 」 なし<br>■ ポスドク国用<br>「あり 」 」 なし<br>■ ポスドク国用<br>「あり 」 」 なし<br>■ ポスドク国用<br>「あり 」 」 なし<br>■ ポスドク国用<br>「あり 」 」 なし<br>■ ポスドク国用<br>「あり 」 」 なし<br>■ ポスドク国用<br>「あり 」 」 なし<br>■ ポスドク国<br>「 あり 」 」 なし<br>■ ポスドク国<br>「 あり 」 」 なし<br>■ ポスドク国<br>「 あり 」 」 なし<br>■ ポスドク国<br>『 」 日<br>■ ポストロ<br>■ ポストロ<br>■ ポスドク国<br>『 』 日<br>■ ポストロ<br>■ ポスドク国<br>■ 「 本」                                                                                                    | 以下の条件でも検索可能<br><ul> <li>体験報告書の有無</li> <li>卒業生採用</li> <li>ポスドク採用</li> <li>卒業生情報の有無</li> <li>外国人留学生採用</li> <li>障がい者採用</li> </ul> |

# 大学に届いた紙ベースの求人票の見方

本学に届いた紙に書かれた求人票そのものをKUMA★NAVI上から見ることもできる。

|    | に来計構                |                                |                      |                                                                                                    |                                                      |
|----|---------------------|--------------------------------|----------------------|----------------------------------------------------------------------------------------------------|------------------------------------------------------|
|    | <b>1</b> 戦<br>タ(カナ) | サレカシュカレンコウゼュウ                  |                      | - 1 「社名」をクリックし、                                                                                                    |                                                      |
| R. | 8( <i>1</i> )7)     | ケトリショクセンコリキョウ                  |                      | 「求人企業詳細」内の                                                                                                    |                                                      |
|    | 郵便番号                | 〒 950-8730                     |                      | 「求人データ」をクリックす                                                                                                    | Z                                                    |
| -  | 都道府県・エリア            | 新潟県・下越                         |                      | 「水八」 ス」とノリノノタ                                                                                                    | ୰ୢ                                                   |
| -  | 住所1(市区町村)           | 新潟市東区宝町                        |                      |                                                                                                    |                                                      |
| -  | 住所2                 | 13番5号                          |                      | -                                                                                                    |                                                      |
| -  | 電話番号                | 025-275-1100                   |                      |                                                                                                    |                                                      |
| -  | FAX番号               | 025-271-5923                   |                      |                                                                                                    |                                                      |
| 5  | £                   | 5億43万円                         | 企業データ                | 8人データ                                                                                                    |                                                      |
| 81 | 区分                  | 国内上場/東証                        |                      |                                                                                                    |                                                      |
|    |                     |                                | 求人データー覧              |                                                                                                    |                                                      |
| Ê  | 業データ 求人             | <del>7</del> -9                | 2013年卒               |                                                                                                    |                                                      |
| 薄  | モデータ                |                                | 配信日                  |                                                                                                    | L                                                    |
| -  | f日                  | 2012年09月07日                    | 応募区分                 | ●●                                                                                                    | 内の                                                   |
| 1  | £                   | 食品                             | 勤務地                  | <sup>北海道/宮城県/</sup> 「詳細情報を見る」を                                                                                                    |                                                      |
|    | 郵便番号                | 〒 950-8730                     | 採用有無                 | 留学生:なし、 クリックする。                                                                                                    |                                                      |
| Ť  | 都道府県・エリア            | 新潟県・下越                         | 求人職種                 | 法人向け営業(                                                                                                    |                                                      |
| 5  | 住所1(市区町村)           | 新潟市東区宝町                        |                      | 大学院 主 、                                                                                                    |                                                      |
|    | 住所2                 | 13番5号                          | 求人学科                 | 四年制大学全て                                                                                                    |                                                      |
|    | 電話番号                | 025-275-1100                   | _                    | 履歴書、卒業見込証明書、成績証明書、健康診断書、作文                                                                                                    |                                                      |
| -  | FAX番号               | 025-271-5923                   | 備考                   | (会社説明会時には履歴書のみご提出下さい。その他は後日の提出でかまいません。<br>当社HPよりエントリーください。説明会等の日程をご連絡いたします。                                                                                                    | )                                                    |
| E  | 郵便番号                |                                | -                    |                                                                                                    |                                                      |
|    | 都道府県・エリア            |                                | エジトリー・セミナー           |                                                                                                    |                                                      |
|    | 住所1(市区町村)<br>住所2    |                                | 詳細                   | □ 詳細情報を見る                                                                                                    |                                                      |
|    | 電話番号                |                                | << 先頭へ               | <前へ 1 次へ> 1                                                                                                    | 後尾へ≫                                                 |
|    | FAX番号               |                                |                      |                                                                                                    | ニジトップ                                                |
| ;  | ームページ               | http://www.satosyokuhin.co.jp/ |                      |                                                                                                    |                                                      |
| 13 | 業内容                 | 包装餅・包装米飯製造販売                   |                      |                                                                                                    |                                                      |
| ł  | 2(西曆)               | 1961年04月                       |                      |                                                                                                    |                                                      |
| :# | 蜀区分                 | 国内上場/東証                        |                      |                                                                                                    |                                                      |
| N  | 企業データ<br>救人データ詳細    | 求人データ                          |                      |                                                                                                    | 2011年卒尚付<br>: 2012年09月07<br>設立年月<br>元 1161年04月       |
| -  | 更新日                 | 2012年09月07日                    |                      |                                                                                                    |                                                      |
|    | 求人対象                | 2013年3月卒業生                     |                      | UGC Mpr/Mark no.p//     ● #48     ● #48     ● #48     ● #48     ● #48     ● #48     ● #48     ● #48     ● #48     ● #48     ● #48     ● #48     ● #48     ● #48     ● #48     ● #48     ● #48     ● #48     ● #48     ● #48     ● #48     ● #48     ● #48     ● #48     ● #48     ● #48     ● #48     ● #48     ● #48     ● #48     ● #48     ● #48     ● #48     ● #48     ● #48     ● #48     ● #48     ● #48     ● #48     ● #48     ● #48     ● #48     ● #48     ● #48     ● #48     ● #48     ● #48     ● #48     ● #48     ● #48     ● #48     ● #48     ● #48     ● #48     ● #48     ● #48     ● #48     ● #48     ● #48     ● #48     ● #48     ● #48     ● #48     ● #48     ● #48     ● #48     ● #48     ● #48     ● #48     ● #48     ● #48     ● #48     ● #48     ● #48     ● #48     ● #48     ● #48     ● #48     ● #48     ● #48     ● #48     ● #48     ● #48     ● #48     ● #48     ● #48     ● #48     ● #48     ● #48     ● #48     ● #48     ● #48     ● #48     ● #48     ● #48     ● #48     ● #48     ● #48     ● #48     ● #48     ● #48     ● #48     ● #48     ● #48     ● #48     ● #48     ● #48     ● #48     ● #48     ● #48     ● #48     ● #48     ● #48     ● #48     ● #48     ● #48     ● #48     ● #48     ● #48     ● #48     ● #48     ● #48     ● #48     ● #48     ● #48     ● #48     ● #48     ● #48     ● #48     ● #48     ● #48     ● #48     ● #48     ● #48     ● #48     ● #48     ● #48     ● #48     ● #48     ● #48     ● #48     ● #48     ● #48     ● #48     ● #48     ● #48     ● #48     ● #48     ● #48     ● #48     ● #48     ● #48     ● #48     ● #48     ● #48     ● #48     ● #48     ● #48     ● #48     ● #48     ● #48     ● #48     ● #48     ● #48     ● #48     ● #48     ● #48     ● #48     ● #48     ● #48     ● #48     ● #48     ● #48     ● #48     ● #48     ● #48     ● #48     ● #48     ● #48     ● #48     ● #48     ● #48     ● #48     ● #48     ● #48     ● #48     ● #48     ● #48     ● #48     ● #48     ● #48     ● #48     ● #48     ● #48     ● #48     ● #48     ● #48     ● #48     ● #48     ● #48     ● #48     ● #48                                                                                                    | 新発田工場(新潟県)<br>5営工場(休賀県井島<br>1度、大阪、名古屋 9<br>州         |
|    | 求人票有効期間             | 2012年07月30日~2                  | 2012年09月30日          | ドロ<br>一種類でののです時、一切りデラ解発を出版する影響を得る、一切り方のであり、<br>となくなったいで、した構成では原本が、サントのでは、そのか、一、これよくした実際のトップが高くして<br>したくなったいで、した構成では原本が、サントのでは、その時、一、これよくした実際のトップが高くして                                                                                                    | ・ク」として商品化。<br>・基礎に、炊き立ての<br>電規模の更なる拡大:               |
| -  | PDF                 | ख्यु 9S01769.pdf               |                      | ника<br>ника<br>андесника. Цалибо. Цалит. никаци<br>андесника. Цалибо. Цалит. никаци<br>андесника. Цалибо. Цалит. никаци<br>андесника. Цалибо. Цалит. никаци<br>андесника. Цалибо. Цалит. никаци<br>андесника. Цалибо. Цалит. никаци<br>андесника. Цалит. никаци<br>андесника. на никаци<br>андесника. на никаци<br>андесникаци<br>андесника. на никаци<br>андесника. на никаци<br>андесникаци<br>андесника. на никаци<br>андесника. на никаци<br>андесника. на никаци<br>андесникаци<br>андесникаци<br>андес | ±員教育を実施いたし<br>▶ー、心穏、会社の日<br>をかけ販適用時にでき<br>配属後は○JT、○日 |
| -  | 志募区分                | 自由応募                           |                      |                                                                                                    | *社                                                   |
|    | 3 3                 | 求人データの詳細の「<br>フリックすると求人票で      | 中の「PDF」を<br>を見ることができ | Bio         Image: Sec: Sec: Sec: Sec: Sec: Sec: Sec: Se                                                                                                    | ~17 * 30. 開発<br>15<br>積極的に行動し、目                      |
|    | •                   | ※紙の求人票を使用し<br>「PDF」欄が空欄にな      | していない企業の<br>なっている。   |                                                                                                    | 社説明会時には夏間<br>日Pよりエントリー                               |

### エントリーの流れ

1 「エントリー」ボタンを押すと、エントリー画面が出る。

※直接、個人情報入力画面が出る場合もある。 個人情報入力画面にて、入力を行い、下段にある「登録する」ボタンをクリックする。

| 企業名                                                                                                    | 菜種                                                                                                    | 本社所在地                                                                                                    | 求人票PDF                                       | 企業名                                                             | 業種                                                                                            | 本社所在地 求人票PDF                         |
|----------------------------------------------------------------------------------------------------|----------------------------------------------------------------------------------------------------|----------------------------------------------------------------------------------------------------|----------------------------------------------|-----------------------------------------------------------------|-----------------------------------------------------------------------------------------------|--------------------------------------|
| ディスコデジタル出版株式会社                                                                                                    | 出版/マスコミ                                                                                                    | 東京都                                                                                                    | 400                                          | ディスコデジタル出版株式会社                                                  | 出版/マスコミ                                                                                       | 東京都                                  |
| 求人電経 システムエンジニア/桜梯・電根<br>計/施工管理                                                                                                    | <sup>波,電子機器設</sup> 求人学科                                                                                                    | 学科体積な1./体積72学科/体積2/ステム学<br>特/ディンジルとジネス学科/描述体積容制/<br>に体積容料/度2マステンジントを4/度空<br>科/値報びイエンス学科/人間文化学科/心ジ<br>ービジネス学科/通数学科/通数学科/通数<br>常年/12世界/経済年/(道路学科)/<br>賞字科/4度元/選字科/信報学専次/信頼特科学専攻<br>第2/信用に近望字算/信頼特科学専攻/ | v<br>PDF ag                                  | たた、1000人は、1000人のション<br>す。<br>・・・・・・・・・・・・・・・・・・・・・・・・・・・・・・・・・・ | シンをジリンしている低人 14 編は変更されません。登<br>ソシルに増心さち持ちいただきありがとうございます。<br>得っててたさい。<br>備についても知らせいただきます。<br>弾 | 品値線を変更する場合は、TOPページにあるF個人値線の変更1からお願いに |
|                                                                                                    |                                                                                                    |                                                                                                    |                                              | 氏名カナ 米必須                                                        | セイが入ります。 メイが入ります。                                                                             |                                      |
|                                                                                                    | 以下よりエントリー受付を行き<br>UniCaree                                                                                                    | 項目を1つ違訳してください。<br><u>rエントリー</u>                                                                                                    |                                              | <u>学校情報</u><br>学校 ×&第<br>卒業予定年月 ×&第                             | OOX부 부량소 및 부량 부용           2003 및 # 3 및 月                                                     | □ 学部・学科が見つからない<br>大学区分  大学区  デ部      |
|                                                                                                    |                                                                                                    |                                                                                                    |                                              | 現住所<br>家便書会 医必须                                                 | =                                                                                             |                                      |
|                                                                                                    |                                                                                                    |                                                                                                    |                                              | 10 10 10 10 10 10 10 10 10 10 10 10 10 1                        |                                                                                               |                                      |
| 2 アンケート・                                                                                                    | への記入カ                                                                                                    | 「必要な場合は                                                                                                    | 回答し、「                                        | 登録する」ボタ                                                         | マンをクリック                                                                                       | する。                                  |
| 2<br>アンケート・<br><sup>エントリー:アンケートの入力</sup>                                                                                                    | への記入か                                                                                                    | <sup>「</sup> 必要な場合は                                                                                                    | 回答し、「                                        | 登録する」ボタ                                                         | マンをクリックで                                                                                      | する。                                  |
| 2<br>アンケート・<br><sup>エントリー:アンケートの入力</sup>                                                                                                    | への記入か                                                                                                    | <sup>*</sup> 必要な場合は                                                                                                    | 回答し、「                                        | 登録する」ボタ                                                         | マンをクリックマ                                                                                      | する。                                  |
| 2 アンケート・<br>エントリー: アンケートの入力<br>全主名<br>ディスコデジラル出版時式会社                                                                                                    | への記入か<br><u>*(</u><br><sup>出版/マスコミ</sup>                                                                                                    | <sup>*</sup> 必要な場合は<br><sup>*注册在#</sup><br><sup>東78</sup>                                                                                                    |                                              | 登録する」ボタ                                                         | マンをクリック                                                                                       | する。                                  |
| 2 アンケート・<br>エントリー・アンケートの入力<br>全名<br>ディスコデジタル出版株式会社<br>王を頃目を入りに、「登録する」をクリックしてくださ<br>まずれこの通路レビエントリーを行ってださい。<br>神信のスクジョームや当社の通知にしていた。<br>神信のスクジョームや当社の通知<br>本社をディスコデジタル/美術<br>(こま)                                                                                                    | <b>への記入力</b><br><u> 東後</u><br>出版/マスコミ<br>明い<br>にただきます。                                                                                                    | が必要な場合は<br><sup>#11用在地</sup><br><sup>東780</sup>                                                                                                    | 回答し、「<br><sup>まメまわ」</sup><br>※30分<br>有効      | 登録する」ボタ<br>以上この画面<br>期限切れとな                                     | タンをクリックで<br>iを表示させて<br>ってしまう。                                                                 | する。<br>こいると、                         |
| 2 アンケート・<br>エントリー・アンケートの入力<br>エントリー・アンケートの入力<br>を至る<br>アイスコアジタル出版時末会社<br>王空晴音を入り、「全部する」をラリックしてくださせ、<br>まではこの確認といエントレーを行ってくたさい、<br>まではこの確認といエントレーを行ってくたさい、<br>本語など、アインドのから<br>電話していてあから、電面に「世界中の時間展見勤け」<br>個とい情報がからゆきは、電力につーアンジ                                                                                                    | <ul> <li>への記入力</li> <li>業後<br/>出版/マスコミ</li> <li>明らいただきありがとうございます。</li> <li>らさいただきます。</li> <li>いています。売ぬ期間切れの倒には<br/>など低りてい音音を掲載していたう。</li> </ul>                                                                                                    |                                                                                                    | 回答し、「<br>*****<br>※30分<br>有効                 | 登録する」ボタ<br>以上この画面<br>期限切れとな                                     | タンをクリックで<br>iを表示させて<br>ってしまう。                                                                 | する。<br>こいると、                         |
| 2 アンケート・     ス     アンケート・     マントリー・アンケートの入力     エントリー・アンケートの入力     エター     マイスコデジタル出版株式会社     アイスコデジタル出版株式会社     マイスコデジタルに関くたち     オーズに交通し、     マイスコデジタルにして行ってにたちい。     オーズにの通路にといてお知     オーズになり、     マールや当はの通路にといてお知     オーズになり、     マールや当はの通路にといてお知     マールや当はの通路にといてお知     マールや当はの通路にといてお知     マールや当はの通路にといてお知     マールや当はの通路にといてお知     マールや当はの通路にといてお知     マールや当はの通路にといてお知     マールや当はの通路にといてお知     マール・                                                                                                    | <ul> <li>への記入力</li> <li>業後<br/>出版/マスコミ</li> <li>出版/マスコミ</li> <li>いい、<br/>満知いただきます。</li> <li>いています。者効期限の小の綱コは<br/>など色で、可信を計算してたき、次</li> <li>PA) 本名弁</li> </ul>                                                                                                    | Nの要な場合は<br>*注用在地<br>東京都                                                                                                    | 回答し、「<br>XX****<br>※30分<br>有効<br>長文          | 登録する」ボタ<br>以上この画面<br>期限切れとな<br>を記入する必                           | タンをクリックで<br>iを表示させて<br>ってしまう。<br>・要がある場合                                                      | する。<br>こいると、<br>さは、一度ワード             |
| 2 アンケート・トー     5 アンケート・     7 マンケートの入力     5 アイスコジタル出版件式会社     7 マスコジタル出版件式会社     7 マスコジタル出版件式会社     7 マスコジタル出版件式会社     7 マスコジタル出版件式会社     7 マスコジタルして会行てたいてあぬ     7 マスコジタルレーを行ってたいてあぬ     7 マスコジタルレーを行ってたいてある     7 マスコジタルレーを行ってたいてある     7 マスコジタルレーを行ってたいてある     7 マンジャルレーを行ってたいてある     7 マンジャルレーを行ってたいたる     7 マンジャルレーを行ってたいてある     7 マンジャルレーを行ってたいてある     7 マンジャルレーを行ってたいてある     7 マンジャルレーを行ってたいたる     7 マンジャルレーを行ってたれる                                                                                                    | <ul> <li>への記入力</li> <li>業後<br/>出版/マスコミ</li> <li>出版/マスコミ</li> <li>おり、ただきのりがとうございます。</li> <li>いています。あ物開発の小の側口は、<br/>などれたてにきず、あ物開発の小の側口は、<br/>などれたています。</li> <li>いています。あ物開発の小の側口は、</li> <li>マスロジェントのののののののののののののののののののののののののののののののののののの</li></ul>                                                                                                    | NO要な場合は<br>*注意を巻<br>東京都                                                                                                    | 回答し、「<br><sup>まえまか</sup><br>※30分<br>有効<br>長文 | 登録する」ボタ<br>以上この画面<br>期限切れとな<br>を記入する必                           | タンをクリックで<br>iを表示させて<br>ってしまう。<br>要がある場合                                                       | する。<br>こいると、<br>合は、一度ワード             |
| 2 アンケート・<br>エントリー:アンケートの入力<br>全まる<br>ディスコデジタル出版株式会社<br>下を広見を入力し、「登場する」をクリックしてくださ<br>「のたい」を読みする。コンデジタルに買いたも<br>ディスコデジタル出版株式会社<br>このたれま式会社ディスコデジタルに買いたも<br>なるまた。<br>「のたい」を読みたい。<br>なるまた。<br>「のたい」を読みたい。<br>なるまた。<br>「のたい」を読んしていた。<br>なるまた。<br>「のたい」を読んしていた。<br>なるまた。<br>「のたい」を読んしていた。<br>なるまた。<br>「のたい」を読んしていた。<br>なるまた。<br>「のたい」を読んしていた。<br>なるまた。<br>「のたい」を読んしていた。<br>なるまた。<br>「のたい」を読んしていた。<br>なるまた。<br>「のたい」を読んしていた。<br>なるまた。<br>「のたい」を読んしていた。<br>なるまた。<br>「のたい」を読んでいた。<br>なるまた。<br>「のたい」を読んでいた。<br>なるまた。<br>「のたい」を読んでいた。<br>「のたい」を読んでいた。<br>「のたい」を読んしていた。<br>「のたい」を読んでいた。<br>「のたい」を読んでいた。<br>「のたい」を読んでいた。<br>「のたい」を読んでいた。<br>「のたい」を読んでいた。<br>「のたい」を読んでいた。<br>「のたい」を読んでいた。<br>「のたい」を読んでいた。<br>「のたい」を読んでいた。<br>「のたい」を読んでいた。<br>「のたい」を読んでいた。<br>「のたい」を読んでいた。<br>「のたい」を読んでいた。<br>「のたい」を読んでいた。<br>「のたい」を読んでいた。<br>「のたい」を読んでいた。<br>「のたい」<br>「のたい」<br>「のたい | <ul> <li>への記入め</li> <li>単版/マスミ</li> <li>4.4</li> <li>単版/マスミ</li> <li>5.4</li> <li>5.4</li> <li></li></ul> |                                                                                                    | 回答し、「<br>※30分<br>有効<br>長文<br>等に              | 登録する」ボタ<br>以上この画面<br>期限切れとな<br>を記入する必<br>下書きをしてた                | なンをクリックで<br>iを表示させて<br>iってしまう。<br>要がある場合<br>から入力欄に                                            | する。<br>こいると、<br>らは、一度ワード<br>貼り付けることを |
| 2 アンケートン     スパリー:アンケートの入力     スコンジックレめ入力     スコンジックレめ入力     スコンジックレの人力     スコンジックレスになる     マックスコンジックレスになる     マックスコンジックレスになる     マックスコンジックレスになる     マックスコンジックレスになる     マックスコンジックレスになる     マックスコンジックレスになる     マックスコンジックレスになる     マックスコンジックレス     マックスコンジックレス     マックスコンジック     マックスコンジックレス     マックスコンジックレス     マックスコンジックレス     マックスコンジック     マックスコンジック     マックスコンシンシー     マックスコンシンシンシンシー     マックスコンシンシンシンシンシンシンシンシンシンシンシンシンシンシンシンシン     マックスコンシンシンシンシンシンシンシン     マックスコンシンシンシンシン     マックスコンシンシンシンシンシンシンシンシン     マックス                                                                                                    | への記入め<br><u>まま</u><br>出版/マス≥<br>はい<br>満時いただ意あ)がとうございます。<br>いただます。<br>はなどきたで1000年間間でのためたい人<br>ののであり、<br>などしていたます。<br>いただきます。<br>いたできょう。<br>のであり、<br>のであり、<br>のでのまり、<br>のでののでのであり、<br>のでののでのであり、<br>のでのであり、<br>のでののでのであり、<br>のでのでのであり、<br>のでののでのであり、<br>のでののでのでのであり、<br>のでのでのでのであり、<br>のでのでのでのであり、<br>のでのでのでのでのでのでのでのであり、<br>のでのでのでのでのでのでのでのでのでのでのでのでのでのでのでのでのでのでので                                                                                                    | <b>必要な場合は</b><br>まえまたを<br>ますを                                                                                                    | 回答し、「<br>※30分<br>有効<br>長に<br>単型              | 登録する」ボタ<br>以上この画面<br>期限切れとな<br>を記入する必<br>下書きをしてた                | なンをクリックで<br>iを表示させて<br>iってしまう。<br>要がある場合<br>から入力欄に                                            | する。<br>こいると、<br>らは、一度ワード<br>貼り付けることを |
| 2 アンケートへ     エントリー:アンケートの入力                                                                                                    | <ul> <li>への記入め</li> <li>単様/マスコミ</li> <li>地様/マスコミ</li> <li>いてにます。曲知順の行い向口は、<br/>など生き、2000年後期の行いたださます。</li> <li>いてにます。曲知順の行い向口は、<br/>など生き、2000年後期の行いただき、2</li> <li>ご 変化数4</li> <li>遊校成4</li> <li>遊校成5</li> <li>ご 変化数4</li> </ul>                                                                                                    | <ul> <li>         ・         ・         ・</li></ul>                                                                                                    | 回答し、「<br>※30分<br>有効<br>長等に奨                  | 登録する」ボタ<br>以上この画面<br>期限切れとな<br>を記入する必<br>下書きをしてた<br>する。         | なンをクリックで<br>すを表示させて<br>ってしまう。<br>要がある場合<br>から入力欄に                                             | する。<br>こいると、<br>合は、一度ワード<br>貼り付けることを |

3 入力した内容が表示されるので、間違いがないかを確認し、「登録する」ボタンをクリックする。 ※「学校へエントリー情報を報告する」にチェックをすると、就職相談する際に、より的確な

| アドバ・                                                                                                    | イス をもらえる。                                                                                  | チェックする                                                                                                    | らようにしよう!                                                    |                                        |
|----------------------------------------------------------------------------------------------------|--------------------------------------------------------------------------------------------|----------------------------------------------------------------------------------------------------|-------------------------------------------------------------|----------------------------------------|
| 携帯メールアドレス                                                                                                    | 000000@000000000                                                                           |                                                                                                    |                                                             |                                        |
|                                                                                                    | □学校へ                                                                                       | 、エントリー情報を報告                                                                                                    | する場合は、こちらにチェックを入れてください。<br>登録する                             |                                        |
| 4 エントリー<br>エントリー<br>エントリー: 送信元<br>全工で<br>ディコラブジャル以版時式会社                                                                                                    | -が完了すると、:                                                                                  |                                                                                                    | 報を利用して『日経就職ナビ』                                              | に登録することができる。                           |
| 日登録電子ど2011<br>今回入力にと増税を利用して、就電貨税サイド日<br>「回該戦闘・ビ2011」は非式会社日楽HR(日本語<br>たのの教育機制サイトです。                                                                                                    | エントリーを完了しました。<br>経費電子だ2011」へ登録できます。<br>消時間社の千会社と存式会社ディスコが運営する、2011年33。                     | 月卒業予定の大学生や大学院生、短大生、専門                                                                                                    | 門を伝生の                                                       |                                        |
| 金融を始まままれらたば「包蔵調子とのは」<br>を読めら考えなディスはこれ、此その無い」<br>構わのダミーです。<br>「日産運動学ど、コント型・<br>「日産運動学ど、コント型・<br>「日産運動学ど、コント型・<br>「日産運動学ど、コント型・<br>「日産運動学ど、コント型・<br>「日産運動学ど、コント型・<br>「日産運動学ど、コント型・<br>」<br>「日産運動」では、<br>「日産運動」では、<br>」<br>「日産運動」では、<br>」<br>「日産運動」では、<br>」<br>「日産運動」では、<br>」<br>「日産運動」では、<br>」<br>「日産運動」では、<br>」<br>」<br>」<br>」<br>」<br>「日産運動」では、<br>」<br>」<br>」<br>」<br>」<br>」<br>」<br>「日産運動」では、<br>」<br>」<br>」<br>」<br>」<br>」<br>」<br>、<br>」<br>、<br>」<br>、<br>」<br>、<br>」<br>、<br>」<br>、<br>、<br>、<br>、<br>、<br>、<br>、<br>、<br>、<br>、<br>、<br>、<br>、 | に変換・変要すられたな社の提供に体大会社日本認識構築と<br>個なていたなど素があります。<br>また、「「「「」」」」、「」」、「」」、「」」、「」」、「」」、「」」、「」」、「 | の子会社)なおび日産税費ナビの共用法医<br>ペイスコが日本市活時間は多の協力を<br>確却とないはつか一部の場合を<br>確却とないはつかー部の場合を<br>構想を見ているの場合を<br>は多年をディールで配合する<br>大学教生、培工学を自主<br>は日からないます。会員への<br>は日からないます。会員への<br>は日からないます。会員への<br>は日からないます。会員への<br>は日からないます。会員への<br>は日からないます。会員への<br>は日からないます。会員への<br>は日からないます。会員への<br>は日からないます。会員への<br>していため、<br>のしていため、<br>のしため、<br>のしていため、<br>のしていため、<br>のしため、<br>のしため、<br>のしていため、<br>のしていため、<br>のし | 日経就職ナビに登録したか<br>しまっても、念のため「同意<br>おけば、次回以降、この画<br>されることはない)。 | ヽどうかを忘れて<br>゙する」ボタンを押して<br>面は出ない(二重に登録 |

10

回意する
 回意せず画面を閉じる

# その他の機能の紹介

### キャリア相談予約(進路・就職相談)

キャリア相談予約(進路・就職相談)の空き状況を調べたり、予約ができる。

| こそ 学生 実態さん                       |                                       |                            |                            |                  |          | . 7   | を学Webサイトへ         |
|----------------------------------|---------------------------------------|----------------------------|----------------------------|------------------|----------|-------|-------------------|
| HOME                             |                                       | 求人検索                       | マイペー                       | ジガ               | イダンス申し込み | キャリア相 | 读予約<br>[1]        |
| <u>、ップ</u> >キャリア相談<br>キャリア相談     | <sup>子約</sup><br>予約                   |                            |                            |                  |          |       |                   |
| ケジュール                            |                                       |                            |                            |                  |          |       |                   |
| ャリア相談の一覧<br>ャリア相談開催日<br>約のキャンセル・ | を表示しています。<br>には「担当者一覧を」<br>変更をする場合は、対 | 見る」が表示されます。<br>対象のキャリア相談リン | 予約する場合は、クリッ<br>クをクリックしてくださ | クしてしてください。<br>い。 |          |       |                   |
| ☑ <u>前月へ</u>                     |                                       |                            | 9月                         |                  |          |       | <u>次月へ</u> 2      |
| 月                                | 火                                     | *                          | *                          | ŝ                | ±        | 1     | 8                 |
|                                  |                                       |                            |                            |                  | 1        | 2     |                   |
| 3                                | 4                                     | 5                          | 6                          | 7                | 8        | 9     |                   |
| 10                               | 11                                    | 12                         | 13                         | 14               | 15       | 16    |                   |
| 17                               | 18                                    | 19                         | 20                         | 21               | 22       | 23    |                   |
| 24                               | 25                                    | 26                         | 27                         | 28               | 29       | 30    | ▲ 相談日には 担当者一覧表を見る |
|                                  |                                       |                            |                            |                  |          |       |                   |

予約はありません

### ガイダンス申し込み

学内で開催される就職関連のガイダンスの情報を得たり、予約ができる。

| memoto University                                                                      | NOMA A INA                                                                                            |                                                                                  |                                                                                                    |                                                                                        |                                          |                                                                                                    | a a 27 7 1 9 0                                    |
|----------------------------------------------------------------------------------------|----------------------------------------------------------------------------------------------------|----------------------------------------------------------------------------------|----------------------------------------------------------------------------------------------------|----------------------------------------------------------------------------------------|------------------------------------------|----------------------------------------------------------------------------------------------------|---------------------------------------------------|
| うこそ、学生 次郎                                                                              | さん。                                                                                                   |                                                                                  |                                                                                                    | <u>.</u>                                                                               |                                          |                                                                                                    | <u>本学Webサイト・</u>                                  |
| но                                                                                     | ME 求人:                                                                                                | 文宗                                                                               | マイページ                                                                                                    | ガイダンス申                                                                                 | し込み                                      | キャリ                                                                                                    | ア相談予約                                             |
| <u>トップ</u> > ガイダン                                                                      | ス申し込み                                                                                                 |                                                                                  |                                                                                                    |                                                                                        |                                          |                                                                                                    |                                                   |
| ガイダンス                                                                                  | 申し込み                                                                                                  |                                                                                  |                                                                                                    |                                                                                        |                                          |                                                                                                    |                                                   |
| イダンス一覧                                                                                 |                                                                                                    |                                                                                  |                                                                                                    |                                                                                        |                                          |                                                                                                    |                                                   |
|                                                                                        |                                                                                                    |                                                                                  |                                                                                                    |                                                                                        |                                          |                                                                                                    |                                                   |
|                                                                                        |                                                                                                    |                                                                                  |                                                                                                    |                                                                                        |                                          | The Ist                                                                                                    |                                                   |
|                                                                                        |                                                                                                    |                                                                                  |                                                                                                    |                                                                                        |                                          | [カレン:                                                                                                    | ダー表示へ切替】                                          |
| ガイダンスの一                                                                                | 覧を表示しています。                                                                                            |                                                                                  |                                                                                                    |                                                                                        |                                          | [カレン:                                                                                                    | ダー表示へ切替】                                          |
| ガイダンスの一<br>タイトルをクリ                                                                     | 覧を表示しています。<br>ックすると、ガイダンスの詳細を確                                                                        | 認することができます                                                                       | 0                                                                                                    |                                                                                        |                                          | ■ <u>【カレン・</u>                                                                                                    | ダー表示へ切替】                                          |
| ガイダンスの一<br>タイトルをクリ<br>予約の必要なガ                                                          | 覧を表示しています。<br>ックすると、ガイダンスの詳細を確<br>イダンスは、「予約する」ポタンで                                                    | 認することができます<br>予約してください。受                                                         | 。<br>何期間が終了しまし                                                                                                    | たら、予約の取り消しはできま                                                                         | きせん。                                     | ■ <u>【カレン・</u>                                                                                                    | ダー表示へ切替】                                          |
| <sup>げイダンスのー</sup><br>タイトルをクリ<br>予約の必要なガ<br><u>テーマ</u>                                 | 覧を表示しています。<br>ックすると、ガイダンスの詳細を確<br>イダンスは、「予約する」ボタンで<br>タイトル                                            | 認することができます<br>予約してください。受<br><u>開催日</u>                                           | 。<br>:付期間が終了しまし<br><u>時間</u>                                                                                                    | たら、予約の取り消しはできま<br>会場                                                                   | そせん。<br><u>対象学年</u>                      | <ul> <li>         Image: Apple and the second second sec</li></ul> | ダー表示へ切替】<br>予約                                    |
| ガイダンスの一<br>タイトルをクリ<br>予約の必要なガ<br><u>テーマ</u><br>自己分析                                    | 覧を表示しています。<br>ックすると、ガイダンスの詳細を確<br>イダンスは、「予約する」ボタンで<br><u>タイトル</u><br>自己分析①                            | 認することができます<br>予約してください。受<br><u>開催日</u><br>2012/00/00                             | ・。<br>:付期間が終了しまし<br><u>時間</u><br>9:30~10:30                                                                                                    | たら、予約の取り消しはできま<br><u>会場</u><br>○○○○号館○○○○教室                                            | きせん。<br><u>対象学年</u><br>4年生               | 2     【カレン:       料金     無料                                                                                                    | ダー表示へ切替】<br>予約<br><i>②</i> 予約する                   |
| <pre>げイダンスの一<br/>タイトルをクリ<br/>テーマ<br/>自己分析<br/>就職対策講座</pre>                             | 覧を表示しています。<br>ックすると、ガイダンスの詳細を確<br>イダンスは、「予約する」ボタンで<br><u>タイトル<br/>自己分析①</u><br>第4回エントリーシート対策①         | 認することができます<br>予約してください。受<br><u>開催日</u><br>2012/00/00<br>2012/00/00               | <ul> <li>(付期間が終了しまし<br/><u>時間</u><br/>9:30~10:30<br/>10:45~12:15         </li> </ul>                                                                                                    | たら、予約の取り消しはできま<br><u>会場</u><br>〇〇〇〇号館〇〇〇〇教室<br>〇〇〇〇号館(〇〇〇〇〇〇<br>〇〇〇〇〇〇〇教室)             | eせん。<br><u>対象学年</u><br>4年生<br>4年生        | <ul> <li>2 (カレン・</li> <li>料金</li> <li>無料</li> <li>無料</li> </ul>                                                                                                    | <ul> <li>ダー表示へ切替】</li> <li>予約</li> <li></li></ul> |
| <pre>がイダンスの一<br/>タイトルをクリ<br/>予約の必要なガ<br/><u>テーマ</u><br/>自己分析<br/>就職対策講座<br/>自己分析</pre> | 覧を表示しています。<br>ックすると、ガイダンスの詳細を確<br>イダンスは、「予約する」ボタンで<br><u>タイトル</u><br>自己分析①<br>第4回エントリーシート対策①<br>自己分析② | 認することができます<br>予約してください。受<br><u>開催日</u><br>2012/00/00<br>2012/00/00<br>2012/00/00 | <ul> <li>(付期間が終了しまし</li> <li>         ・</li> <li>         ・</li></ul> | たら、予約の取り消しはできま<br><u>会場</u><br>〇〇〇一号館〇〇〇〇-教室<br>〇〇〇〇号館(〇〇〇〇〇<br>〇〇〇〇〇〇教室)<br>〇〇〇〇〇〇大室) | させん。<br><u>対象学年</u><br>4年生<br>4年生<br>4年生 | <ul> <li>2 (カレン:</li> <li>料金</li> <li>無料</li> <li>無料</li> <li>無料</li> </ul>                                                                                                    | 予約       予約       ク予約する       ク予約する       ク予約する   |

タイトルをクリックするとガイダンスの 詳細を確認できる。 事前予約が必要なガイダンスには 「予約する」ボタンが表示される。 クリックして申し込みすること。

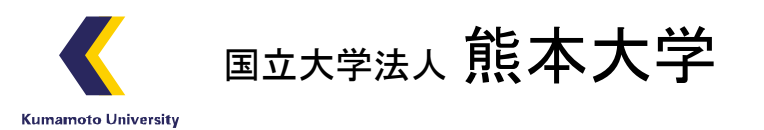

#### 問い合わせ先

「KUMA★NAVI」に関する問い合わせは、キャリア支援ユニットまでお願いします。 熊本大学 学生支援部 キャリア支援ユニット 〒860-8555 熊本市中央区黒髪2丁目40番1号 TEL:096-342-2119 FAX:096-342-2140 Mail:gas-syuki@jimu.kumamoto-u.ac.jp